## Web 端如何执行维修方案(文档)

维修方案审批通过后,根据审批流程节点,单据流转至有维修方案执行权限的人员工 作台。

用户登录互海通 Web 端, 默认进入工作台界面, 在流程审批中点击"维修方案-执行", 进入维修方案-执行界面, 单据较多时, 可通过筛选栏或关键字搜索目标单据, 然后点 击目标单据, 进入维修方案详情界面, 根据实际情况点击"执行此方案"或"取消执行", 也支持"评论"和"导出"。点击"执行此方案", 自动弹出中间维修方案的审批流程弹窗, 勾选审批流程后, 点击"确定"; 点击"取消执行", 填写退回意见后, 点击"确定", 维修 方案取消执行后, 单据退回到维修方案界面, 显示为"未提交"状态。

| _                               |                                                                                                    | 工作台 (7939)                                                                                        | 船舶AIS 资                                                                                                    | 讯  发现                                                                                                    |                                                                                                    | 系统 - 🗘 🔀                                                                                                    | # <b>文</b> • 🕐 🌔                                                                                                    | 朱慧        |  |  |  |
|---------------------------------|----------------------------------------------------------------------------------------------------|---------------------------------------------------------------------------------------------------|----------------------------------------------------------------------------------------------------|----------------------------------------------------------------------------------------------------|----------------------------------------------------------------------------------------------------|----------------------------------------------------------------------------------------------------|----------------------------------------------------------------------------------------------------|-----------|--|--|--|
| 我的                              | 1待办 重点关注设置>                                                                                                    | •                                                                                                 |                                                                                                    |                                                                                                    |                                                                                                    |                                                                                                    |                                                                                                    |           |  |  |  |
| 全部流程审                           | 1、用户登录互海通Web端,默认进入工作台界面,点击流程审批中的"维修方案-执行"         全部(160)       临期 ⑤ 超期 ⑦ 储力(25)         流程审批 (102)                                                                                   |                                                                                                   |                                                                                                    |                                                                                                    |                                                                                                    |                                                                                                    |                                                                                                    |           |  |  |  |
|                                 |                                                                                                    |                                                                                                   |                                                                                                    |                                                                                                    |                                                                                                    |                                                                                                    |                                                                                                    |           |  |  |  |
| 待处理                             | 待处理任务(33)                                                                                                    |                                                                                                   |                                                                                                    |                                                                                                    |                                                                                                    |                                                                                                    |                                                                                                    |           |  |  |  |
|                                 |                                                                                                    |                                                                                                   |                                                                                                    |                                                                                                    |                                                                                                    |                                                                                                    |                                                                                                    | C1        |  |  |  |
| ←维                              | ← 维修方案—执行 单据较多时,可通过条件筛选或关键字搜索查找目标单据                                                                                                    |                                                                                                   |                                                                                                    |                                                                                                    |                                                                                                    |                                                                                                    |                                                                                                    |           |  |  |  |
|                                 |                                                                                                    |                                                                                                   | 64.62 m HB                                                                                                    |                                                                                                    |                                                                                                    | ) (                                                                                                    |                                                                                                    |           |  |  |  |
|                                 |                                                                                                    | 请选择归属公司                                                                                           | ▶ #111111111                                                                                                    |                                                                                                    | 请选择申请部门                                                                                                    | ▼ 搜索关键                                                                                                    | 字 搜索                                                                                                    | 重置        |  |  |  |
| #                               | 维修方案单名称 维修方                                                                                                    | 请选择归属公司<br>家单号 维修                                                                                 | <ul> <li>◆ <sup>(注1)</sup> <sup>(注1)</sup> <sup>(□</sup> <sup>(</sup>)</li> <li>◎ <sup>(</sup>)</li> <li>◎ <sup>(</sup>)</li> <li>◎ <sup>(</sup>)</li> <li>○ <sup>(</sup>)</li> <li>○ <sup>(</sup>)</li></ul> | 急程度▼                                                                                                    | 请选择申请部门                                                                                                    | <ul> <li>✓ 搜索关键</li> <li>青船舶 ▼</li> </ul>                                                                                                    | 字 <u>搜索</u><br>计划维修日期                                                                                                    | EE        |  |  |  |
| #                               | 维修方案单名称 维修方<br>RP-24                                                                                                    | 请选择归属公司<br>案单号 维修<br>090503 厂修                                                                    | <ul> <li>→ <sup>111</sup><sup>10</sup> □ <sup>101</sup></li> <li>参类型 &lt; 紧</li> <li>条 非</li> </ul>                                                                                                    | 急程度 ▼                                                                                                    | 请选择申请部门                                                                                                    | <ul> <li>✓ 搜索关键</li> <li>青船舶 </li> <li></li></ul>                                                                                                    | 字 搜索<br>计划维修日期<br>2024-09-05 ~ 2024-09-05                                                                                                    | ##        |  |  |  |
| #<br>1<br>2                     | 维修方案单名称 维修方<br>RP-24<br>RP-24                                                                                                    | 请选择归属公司<br>案单号 维格<br>090503 厂修<br>083001 厂修                                                       | <ul> <li>◆ 」 #119<sup>-</sup> 日期</li> <li>参类型 &lt; 紧</li> <li>条 非</li> <li>8 ↓ 非</li> </ul>                                                                                                    | <ul> <li>急程度 ▼</li> <li>第紧急</li> <li></li> <li></li></ul>                                                                                                    | <ul> <li>请选择申请部门</li> <li></li></ul>                                                                                                    | <ul> <li>              投索关键      </li> <li>             fi船舶 ▼         </li> <li>             fi ー号         </li> <li>             fi ー号         </li> </ul> | 字 使未<br>计划维修日期<br>2024-09-05 ~ 2024-09-05<br>2024-08-30 ~ 2024-08-31                                                                                        | <u>王王</u> |  |  |  |
| #<br>1<br>2<br>3                | 维修方案单名称 维修方<br>RP-24<br>RP-24<br>RP-24                                                                                                    | (前选择与属公司) (第単号) 维納 090503 厂修 083001 厂修 060503 航修                                                  | ◆ <sup>3社開口相引</sup>                                                                                                    | <ul> <li>總程度 ▼</li> <li>第紧急</li> <li>市紧急     <li>(1)     <li>(1)     <li>(1)     <li>(1)</li> <li>(1)</li> <li>(1)&lt;</li></li></li></li></li></ul> | <ul> <li>请选择申请部门</li> <li>集修项数 申请</li> <li>目、 互流</li> <li>目、 互流</li> <li>目、 互流</li> <li>目、 互流</li> <li>目、 互流</li> </ul>                                                                                                    | <ul> <li>↓搜索关键</li> <li>青船舶 &lt; :</li> <li>毎一号 :</li> <li>毎一号 :</li> <li>毎一号 :</li> </ul>                                                                   | 学<                                                                                                    | 重置        |  |  |  |
| #<br>1<br>2<br>3<br>4           | <ul> <li>维修方案申名称 维修方</li> <li>RP-24</li> <li>RP-24</li> <li>RP-24</li> <li>RP-24</li> <li>RP-24</li> </ul>                                                                            | (前选择与属公司)<br>案单号 维修<br>090503 厂修<br>083001 厂修<br>060503 航候<br>060502 自修                           | ◆ <sup>3社開口期</sup><br>多类型 ◆ 紧<br>多 非<br>2、点击目标单据<br>非<br>第<br>多<br>非<br>第<br>第<br>第<br>第<br>第<br>第<br>第<br>第<br>第<br>第<br>第<br>第<br>第                                                                                                    | <ul> <li>總程度 ▼</li> <li>第紧急</li> <li>/</li> <li>/</li> <li></li></ul>                                                                                  | <ul> <li>満选择申请部门</li> <li></li></ul>                                                                                                    | <ul> <li>✓ 搜索关键</li> <li>有船舶 ▼</li> <li>有一号</li> <li>有一号</li> <li>有一号</li> <li>有一号</li> <li>有一号</li> <li>有一号</li> <li>二号</li> </ul>                          | 学 校本<br>计划堆修日期<br>2024-09-05 ~ 2024-09-05<br>2024-08-30 ~ 2024-08-31<br>2024-06-05 ~ 2024-06-05<br>2024-06-05 ~ 2024-06-05                                  |           |  |  |  |
| #<br>1<br>2<br>3<br>4<br>5      | <ul> <li>维修方案单名称 维修方</li> <li>RP-24</li> <li>RP-24</li> <li>RP-24</li> <li>RP-24</li> <li>RP-24</li> <li>RP-24</li> <li>RP-24</li> <li>RP-24</li> </ul>                               | (前法科)J開公司 案単号 维約 090503 厂値 083001 厂値 060503 航船 060502 目前 083003 目前                                | → <sup>3注世日初</sup><br><sup>3</sup><br><sup>3</sup><br><sup>3</sup><br><sup>3</sup><br><sup>3</sup><br><sup>3</sup><br><sup>3</sup><br><sup>3</sup>                                                                                                    | <ul> <li>         · 和程度 ▼         <ul> <li></li></ul></li></ul>                                                                                                    | <ul> <li>请选择申请部门</li> <li>集修项数</li> <li>申请</li> <li>互ご</li> <li>互ご</li> <li>互ご</li> <li>目</li> <li>互ご</li> <li>目</li> <li></li> <li></li></ul> | <ul> <li>↓ 搜索关键</li> <li>青船舶 ▼</li> <li>有一号</li> <li>有一号</li> <li>有一号</li> <li>有一号</li> <li>有一号</li> <li>有一号</li> <li>有一号</li> <li>有一号</li> <li>二</li> </ul> | 学 授★ け初進修日期 2024-09-05 ~ 2024-09-05 2024-08-30 ~ 2024-08-31 2024-06-05 ~ 2024-06-05 2024-06-05 ~ 2024-06-05 2024-06-05 ~ 2024-06-05 2024-08-30 ~ 2024-08-31 |           |  |  |  |
| #<br>1<br>2<br>3<br>4<br>5<br>6 | <ul> <li>维修方案单名称 维修方</li> <li>RP-24</li> <li>RP-24</li> <li>RP-24</li> <li>RP-24</li> <li>RP-24</li> <li>RP-24</li> <li>RP-24</li> <li>RP-24</li> <li>RP-24</li> <li>RP-24</li> </ul> | 前法科JIII公司<br>案单号 维納<br>080503 厂條<br>083001 厂條<br>060503 航船<br>060502 自修<br>083003 自修<br>082801 白崎 | →                                                                                                    | <ul> <li>急程度 ▼ 4</li> <li>常紧急 ·</li> <li>常紧急 ·</li> <li>"常紧急 ·</li> <li>"市紧急 ·</li> <li>"市紧急 ·</li> <li>"市紧急 ·</li> <li>"市紧急 ·</li> <li>"市紧急 ·</li> <li>"市 紧急 ·</li> </ul>                                                                                                    | <ul> <li>満选择申请部门</li> <li></li></ul>                                                                                                    | ▼     搜索关键       青船舶 ▼     :       毎-号     :       毎-号     :       毎-号     :       毎-号     :       毎-号     :       毎-号     :       毎-号     :                 | 字  (学) (学) (学) (学) (学) (学) (学) (学) (学) (学)                                                                                                    |           |  |  |  |

|   |                   | 5. 1 <b>2</b> 600                     |                |            | 维修方案详情      | <del>7</del> #       |                  |                  | _                                                      | 8                 |
|---|-------------------|---------------------------------------|----------------|------------|-------------|----------------------|------------------|------------------|--------------------------------------------------------|-------------------|
|   |                   |                                       |                |            |             |                      |                  |                  |                                                        |                   |
|   | 服务商列表             | 5.M                                   | 医午在由           | 7546       |             | (B)(8 C) (C)         |                  | 984832603688     | ***                                                    |                   |
|   | ~ 25              | PERM                                  | 40.40 (BAB)    | CNY        |             | NETHIA 25 YO         |                  | NEEDING TO LODGE | 見たの見                                                   |                   |
|   | 2                 |                                       | 4-0            | CNY        |             | -                    |                  | _                |                                                        |                   |
|   | 2                 |                                       | жx             | UN1        |             |                      |                  |                  | Cixii E                                                |                   |
| 1 | 单运进度              |                                       |                | 3、根据实际情况点击 | "执行此方案" 或   | '取消执行"               | ,也支持"评论"         | 和"导出" 🚽          | · 评论 · 寻出 · 执行此方室                                      | 取消执行              |
|   | ● 申请 :            | 2024-04-28 17:29:19<br>朱慧             |                |            |             |                      |                  |                  |                                                        |                   |
|   | ◎ 审批—<br>2025-01- | <b>采购总监</b><br>23 17:22:00<br>朱慧      |                |            |             |                      |                  |                  |                                                        |                   |
|   |                   | 新之                                    |                |            |             |                      |                  |                  |                                                        |                   |
|   | 〇 执行—             | - 船长 ①                                |                |            |             |                      |                  |                  |                                                        |                   |
| _ |                   |                                       |                |            |             |                      |                  |                  |                                                        |                   |
|   |                   |                                       |                |            | 维修方案: 点击    | "执行此方案               | "弹出该界面:          | 请选择审             | 批流程                                                    |                   |
|   | 服务商列表             |                                       |                |            | 0.91        | 地和20132<br>步执行多步验收航修 |                  |                  |                                                        |                   |
|   | * B               | 勞商                                    | 联系信息           | 前种         | 10.4210     | 9900009900 J         |                  |                  |                                                        |                   |
|   | 1                 |                                       | 3#E            | CNY        | 订单备         | 往中文(显示在订单邮<br>(1)    | 件中文部分)           |                  | 订单备注英文(显示在订单邮件英文部分)<br>Thank you for your cooperation! |                   |
|   | 2                 |                                       | 朱俊             | CNY        |             |                      |                  | 5 / 500          |                                                        | 31 / 500          |
|   |                   |                                       |                |            | 邮件预<br>签名 * | 范<br>                |                  |                  |                                                        |                   |
| 1 | 单振进度              |                                       |                |            | 3.          | КŽ                   | 會 清除签名<br>✔ 重新签名 |                  |                                                        |                   |
|   | ◎ 申请              | 2024-04-28 17:29:19                   |                |            |             |                      |                  |                  | L .                                                    |                   |
|   | o 家世—             | ************************************* |                |            |             |                      | 4、选择审批流精         | (鼠标移至死           | ,<br>加流程,可预览审批节点),                                     |                   |
|   | 2025-01-          | 23 17:22:00                           |                |            |             |                      | 假婚斋安填与日          | 中面14月11年, ·      | 模句並有                                                   |                   |
|   |                   | <sup>朱慧</sup><br>盛名:<br><b>くし、</b> 、  |                |            |             |                      |                  |                  |                                                        |                   |
|   |                   | 355 2                                 |                |            |             |                      |                  |                  |                                                        |                   |
|   | ○ 执行 –            | - 船长 ①                                |                |            |             |                      |                  |                  | 5,                                                     | 点击"确定"            |
|   |                   |                                       |                |            |             |                      |                  |                  |                                                        | <b>発定</b> 取用      |
|   |                   |                                       |                |            | 维修方案)点击     | "取消执行" :             | 弹出该界面:           | 退[               | 3                                                      | 8                 |
|   | 服务高列表             |                                       |                |            | 10.00       | 8                    |                  |                  |                                                        |                   |
|   | # 18              | 务商                                    | 联系信息           | 币种         |             |                      |                  |                  |                                                        | 0 / 500           |
|   | 1 🖄               | 博服务公司                                 | 张三 13626270542 | CNY        | ×× ,        |                      |                  |                  |                                                        |                   |
|   | 2 🖑               |                                       | 朱俊 13665254354 | CNY        | 3.          | おう                   | 會 清除签名<br>✔ 重新签名 |                  |                                                        |                   |
|   | en alle an en     |                                       |                |            |             |                      | A                |                  | 13.个人签夕                                                |                   |
| < | ◎ 申请:             | 2024-04-28 17:29:19                   |                |            |             |                      |                  |                  | 200 T X 201                                            |                   |
|   |                   | 朱慧                                    |                |            |             |                      |                  |                  |                                                        |                   |
|   |                   | <b>采购总监</b><br>23 17-22 00            |                |            |             |                      |                  |                  |                                                        |                   |
|   |                   | 朱慧                                    |                |            |             |                      |                  |                  |                                                        |                   |
|   |                   | 新美子                                   |                |            |             |                      |                  |                  |                                                        |                   |
|   | 〇 执行—             | -#K®                                  |                |            |             |                      |                  |                  | 5,                                                     | 点击"确定"            |
|   |                   |                                       |                |            |             |                      |                  |                  | -,                                                     |                   |
|   |                   |                                       |                |            |             |                      |                  |                  |                                                        | Brose Contraction |

## 下一步:

维修方案执行通过后,单据进入该维修类型的审批流程(即该单据维修类型是航修,则执行通过后,单据进入航修项目审批流程)。同时,对于航修、厂修类型的方案,系统会自动向供应商发送订单邮件;

2. 若取消执行维修方案,则单据状态变为"已取消"。

| 维修   | 方案          |             |        |        |         |        |       |                |                         |        |    |
|------|-------------|-------------|--------|--------|---------|--------|-------|----------------|-------------------------|--------|----|
| 9/i7 | 81787       |             |        |        | 请选择归属公司 | ▼ 维修日期 |       | 请选择申请部门 🗸 RP-2 | 24042804                | ire II |    |
| #    | 维修方案单名称     | 维修方案单号      | 维修类型 🔻 | 紧急程度 ▼ | 申请船舶 ▼  | 維修项数   | 调价供应商 | 反馈数量           | 计划维修日期                  | 状态 🔻   | 操作 |
| 1    | 维修方案单4.28.1 | RP-24042804 | 航修     | 正常     | 互海一号    | 1      | 2家    | 2 次报价反馈        | 2024-04-28 ~ 2024-05-01 | 已取消    | 母出 |
|      |             |             |        |        |         |        |       |                |                         |        |    |
|      |             |             |        |        |         |        |       |                |                         |        |    |
|      |             |             |        |        |         |        |       |                |                         |        |    |
|      |             |             |        |        |         |        |       |                |                         |        |    |